## Installing packages and customizing

- 1. Install packages from the Marketplace
- 2. Go to the Lookups "NBU" folder. Open the lookup "Currency"

| iii Creatio 🕟      | + Q Search                     |                  |                                       |               | ۵ 🖬 | ÷. | ?          | •      |
|--------------------|--------------------------------|------------------|---------------------------------------|---------------|-----|----|------------|--------|
| Q Search app       | < Lookups                      |                  |                                       |               |     |    |            |        |
| NBU exchange rates | → NEW FOLDER → NEW I           | LOOKUP ACTIONS - |                                       |               |     |    |            | VIEW - |
| Lookups            | File managemer                 | nt ×             | © Filters/folders → NBU × Currencies  |               |     |    |            |        |
| System settings    | Integrations<br>Invoices       |                  | OPEN CONTENT OPEN PROPERTIE           | ES DELETE     |     |    |            |        |
| Process library    | Knowledge base Leads           | 2                | Notification from update currency NBU | ą             |     |    |            |        |
| Activities         | Machine Learnin                | ng 🔯             |                                       |               |     |    |            |        |
| Tasks              | Deportunities                  |                  |                                       |               |     |    |            |        |
| III Creatio 🕨 +    | Q Search                       |                  |                                       |               | હે  | :: | <b>4</b> 0 | ۰ 🗠    |
| Q Search app       | Lookups                        |                  |                                       |               |     |    |            | 1      |
| Studio 🗸           |                                |                  |                                       |               |     |    |            | VIEW * |
| 1 Home             | 한 Filters/folders              |                  |                                       |               |     |    |            |        |
| Process library    | Name<br>Egyptian pound         | Code<br>818      | Short name<br>EGP                     | Symbol<br>EGP |     |    |            |        |
| Process log        | Indian rupee                   | 356              | INR                                   | INR           |     |    |            |        |
| Web services       | Ruble                          | 643              | RUB                                   | rub.          |     |    |            |        |
| 🔏 Webhooks         | Australian Dollar<br>US Dollar | 036<br>840       | AUD                                   | aud<br>\$     |     |    |            |        |
| Lookups            | Euro                           | 978              | EUR                                   | ¢             |     |    |            |        |
| 🚹 Users            | Hryvnia                        | 980              | UAH                                   | hm.           |     |    |            |        |
| System settings    |                                |                  |                                       |               |     |    |            |        |
| 🕑 UI Management    |                                |                  |                                       |               |     |    |            |        |
| Message templates  |                                |                  |                                       |               |     |    |            |        |
| 🚯 ML models        |                                |                  |                                       |               |     |    |            |        |

3. Add a list of required currencies to the lookup "Currency". This list will be used to select currencies for synchronizing exchange rates with the NBU.

Important! The values in the "Short name of currency", "Code" and "Symbol" columns must be filled in

4. Open the lookup "NBU exchange rate synchronization settings".

| iii Creatio 🕨 +        | Q Search_                                  |                         | ک | :: | * | ? | ٥    | 0 |
|------------------------|--------------------------------------------|-------------------------|---|----|---|---|------|---|
| Q Search app <         | Lookups                                    |                         |   |    |   |   |      |   |
| NBU exchange rates 🛛 🗸 | NEW CLOSE ACTIONS -                        |                         |   |    |   |   | VIEW | - |
| 🛃 Lookups              | GDD exchange rate synchronization settings |                         |   |    |   |   |      |   |
| System settings        | Currency to sync Singapore Dollar          | Short currency name SGD |   |    |   |   |      | — |
| Process library        | Euro                                       | EUR                     |   |    |   |   |      |   |
| Activities             | US Dollar                                  | USD                     |   |    |   |   |      |   |
| F Activities           | Danish Krone                               | DKK                     |   |    |   |   |      |   |
| F Tasks                |                                            |                         |   |    |   |   |      |   |

5. Add currencies for which you want to synchronize with the NBU exchange rate to the "NBU exchange rate synchronization settings" lookup.

The currencies added to the lookup "Currency" in Step 3 are available for selection.

6. Go to the Process library section. Run the business process "Update currency rate (NBU)"

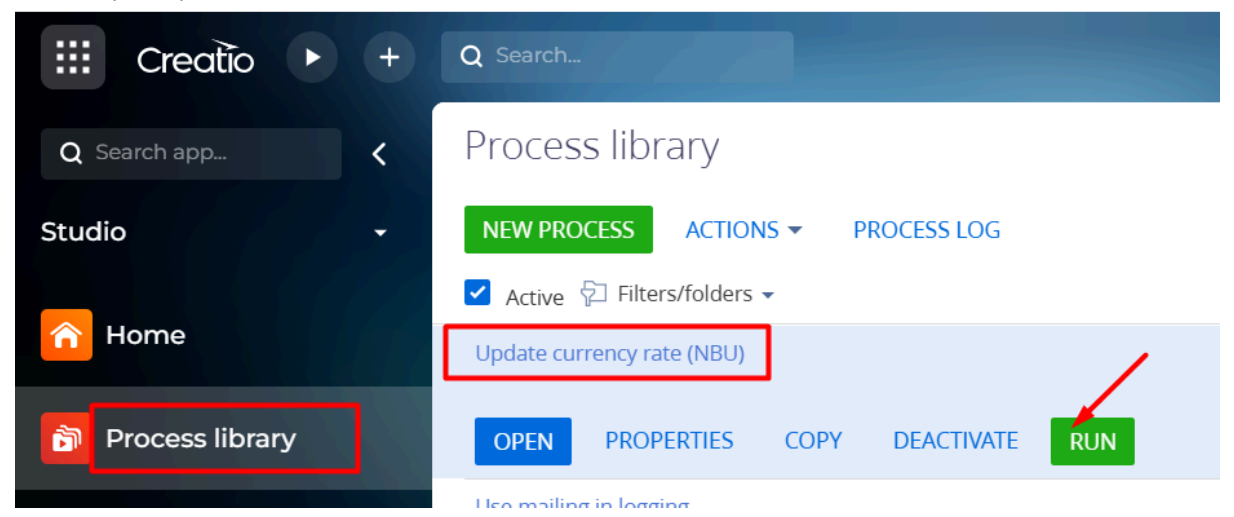

\* It is also possible to set up the "Update currency rate (NBU)" unit to start with a timer.

7. Return to the Lookups section. Open the lookup "Exchange rate".

| III Creatio 🕨 +   | Q Search_                                          | 8                 | :: 🔺 0 🌣 🗠    |
|-------------------|----------------------------------------------------|-------------------|---------------|
| Q Search app <    | Lookups                                            |                   | 2             |
| Studio -          | NEW CURRENCY RATE CLOSE ACTIONS ~<br>Exchange rate |                   | VIEW *        |
| A Home            | €] Filters/folders →<br>Start → End                | Currency          | Exchange rate |
| Process library   | 12/6/2024                                          | Egyptian pound    | 0.83230000    |
| Process log       | 12/6/2024                                          | Euro              | 43.81460000   |
| Web services      | 12/6/2024                                          | Indian rupee      | 0.49092000    |
|                   | 12/6/2024                                          | Australian Dollar | 26.76380000   |
| & Webhooks        | 12/6/2024                                          | US Dollar         | 41.59750000   |
| Lookups           |                                                    |                   |               |
| Users             |                                                    |                   |               |
| System settings   |                                                    |                   |               |
| 📴 UI Management   |                                                    |                   |               |
| Message templates |                                                    |                   |               |
| 😝 ML models       |                                                    |                   |               |

The current NBU rate for the currencies added in <u>Step 5</u> is displayed.

## Important!

The peculiarity of the NBU service is that the current date request works like this:

- a request for the current date before 15:30 returns the current day's exchange rate and date;
- after 15:30, the next day's date and the current rate after signing.
- 8. Open NBU exchange rates by previous requests lookup

|        | Creatio     |        | + | Q Search                |           |                                       |  |  |
|--------|-------------|--------|---|-------------------------|-----------|---------------------------------------|--|--|
| Q Se   |             |        | < | Lookups                 |           |                                       |  |  |
| All ap | ps          |        | • | NEW FOLDER - NEW LOOKUP | ACTIONS - |                                       |  |  |
|        | 🗟 Lookups   |        |   |                         | ×         | 🔁 Filters/folders 🗕 📔 NBU ×           |  |  |
| 🛃 L    |             |        |   | - All                   |           | NBU exchange rates of past requests   |  |  |
|        |             |        |   | Accounts                |           | OPEN CONTENT OPEN PROPERTIES DELETE   |  |  |
|        | vessage tem | iplate | 5 | Activities              |           | Currencies                            |  |  |
|        | 🚯 ML models |        |   | Calendars               |           | Exchange rate                         |  |  |
| 69 N   |             |        |   | Contacts                |           | Notification from update currency NBU |  |  |

All exchange rates are displayed according to the date and time of their update

| III Creatio 🕨 +     | Q Search.                                   |               |                   | છ | :: | • | ? | ٥    | AD |
|---------------------|---------------------------------------------|---------------|-------------------|---|----|---|---|------|----|
| Q Search app <      | Lookups                                     |               |                   |   |    |   |   |      |    |
| All apps 🚽          | NEW CLOSE ACTIONS -                         |               |                   |   |    |   |   | VIEW | •  |
| Opportunity         | NBU exchange rates of past requests         |               |                   |   |    |   |   |      |    |
| 🗿 Leads             | La Findeshowers +<br>Day of the last update | Exchange rate | Currency 🔨        |   |    |   |   |      | _  |
| 房 Lookups           | 2/4/2025 10:00 PM                           | 25.93870000   | Australian Dollar |   |    |   |   |      | _  |
| B Moscogo tomplatos | 2/5/2025 12:00 AM                           | 25.93870000   | Australian Dollar |   |    |   |   |      |    |
| Message templates   | 2/4/2025 12:00 AM                           | 25.70970000   | Australian Dollar |   |    |   |   |      |    |
| 🚯 ML models         | 2/4/2025 10:00 PM                           | 43.11700000   | Euro              |   |    |   |   |      |    |
| Popportunities      | 2/4/2025 10:00 PM                           | 5.36180000    | Hong Kong Dollar  |   | ╡  |   |   |      |    |
| Order and Contract  | 2/5/2025 12:00 AM                           | 5.36180000    | Hong Kong Dollar  |   |    |   |   |      |    |
|                     | 2/3/2025 10:00 PM                           | 0.27038000    | Japanese Yen      |   |    |   |   |      |    |
| g olders            | 2/5/2025 12:00 AM                           | 0.26891000    | Japanese Yen      |   |    |   |   |      |    |
| 相 Playbooks         | 2/4/2025 10:00 PM                           | 0.26891000    | lapanese Yen      |   |    |   |   |      |    |

## Set up activity creation and notifications

1. Open the System messages section

| III Creatio 🕨 +      | Q Search                                                    |                                                            |                                  | ۵ ::     | <b>.</b> | ? | ٥    |   |
|----------------------|-------------------------------------------------------------|------------------------------------------------------------|----------------------------------|----------|----------|---|------|---|
| Q Search app <       | System settings                                             |                                                            |                                  |          |          |   |      |   |
| NBU exchange rates 🚽 | NEW FOLDER - ADD SETTING ACTIONS -                          |                                                            |                                  |          |          |   | VIEW | • |
| 🛃 Lookups            | - 🛧 Favorites ×                                             | ♀ Name Contains Send notification for _ ×<br>Name          | Code                             |          |          |   |      |   |
| System settings      | <ul> <li>All</li> <li>2FA</li> <li>Accessibility</li> </ul> | Send notification for update currency NBU OPEN COPY DELETE | BtcSendNotificationForUpdateCurr | rencyNBU |          |   |      |   |
| Process library      | + Administration                                            |                                                            |                                  |          |          |   |      |   |

2. In the Send notification for update currency NBU system setting, activate the Default value checkbox. Save

| iii Creatio 🕨      | + | Q Search_                                       |                               | -                 | ર | :: | • | ? | ٥ | • |
|--------------------|---|-------------------------------------------------|-------------------------------|-------------------|---|----|---|---|---|---|
| Q Search app       |   | Send notification for update currency NBU       |                               |                   |   |    |   |   |   | 1 |
| NBU exchange rates |   | CLOSE                                           |                               |                   |   |    |   |   |   |   |
| 房 Lookups          |   | Name* Send notification for update currency NBU | Code* BtcSendNotificationFort | JpdateCurrencyNBL | U |    |   |   |   |   |
| 3 System settings  |   | Default value                                   | Save value for current user   |                   |   |    |   |   |   |   |
|                    |   |                                                 |                               |                   |   |    |   |   |   |   |

3. Go to the Lookups section. Open the Notification from update currency NBU lookup

| III Creatio 🕨 🕂        | Q Search                | S :: 🔺 O 🗢 🚱                               |
|------------------------|-------------------------|--------------------------------------------|
| Q Search app <         | Lookups                 |                                            |
| NBU exchange rates 🛛 🗸 | NEW FOLDER - NEW LOOKUP | VIEW -                                     |
|                        | Emeritar                | 🔁 Filters/folders 🛩 📙 NBU X                |
| Lookups                |                         | Currencies                                 |
|                        | Accounts                | Exchange rate                              |
| System settings        | Activities              | Notification from update currency NBU      |
|                        | Calendars               | OPEN CONTENT OPEN PROPERTIES DELETE        |
| Process library        | Contacts                | NBU exchange rate synchronization settings |
| A sali datas           | Content security        |                                            |
| Activities             | Contracts               |                                            |

- 4. Add user(s). You can add both individual users and roles.
- 5. In the Actual and Activity create columns, select the checkboxes

| iii Creatio 🕨 +   | Q Search                                                     |               | ۆ                             | • | : | <b>.</b> | ? | ٥    | •   |
|-------------------|--------------------------------------------------------------|---------------|-------------------------------|---|---|----------|---|------|-----|
| Q Search app <    | Lookups                                                      |               |                               |   |   |          |   |      | - 1 |
| All apps -        | NEW CLOSE ACTIONS -<br>Notification from update currency NBU |               |                               |   |   |          |   | VIEW | -   |
|                   | yActivity_create                                             | Actual<br>Yes | User<br>Supervisor2           |   |   |          |   |      |     |
| Message templates | Yes                                                          | Yes           | Sales Department. Head Office |   |   |          |   |      |     |

If the Current and Create activity columns are checked, a Task is created for the user. The user receives a notification in the sidebar

If you select a <u>role in step 4</u>, all users with the corresponding role will receive the notification.

| iii Creatio 🕨 +        | Q Search_                                                |                     |             | 1 de la           | રુ 📰 🚺 ઉ                  | • • 🔞 |
|------------------------|----------------------------------------------------------|---------------------|-------------|-------------------|---------------------------|-------|
| Q Search app <         | Tasks                                                    |                     |             | + New             | System messages           | ×°    |
| NBU exchange rates 🛛 🚽 | ■ Folders  ■ 1/30/2025 till 1/30/2025 ×  L Supervisor3 × | Show canceled tasks |             | Σ Summaries 👻 😂   | Today at 6:03 PM<br>Tasks |       |
| 🗟 Lookups              | O Only my tasks ♥ Tag Q Search                           | Category            | Owner       | Start + :         | Update currency NBU       |       |
| System settings        | 1 Update currency NBU                                    | To do               | Supervisor3 | 1/30/2025 6:03 PN | Today at 3:52 PM<br>Tasks |       |
| Process library        | 2 Update currency NBU                                    | To do               | Supervisor3 | 1/30/2025 5:32 PN | opuate currency NBO       |       |
| Activities             | 4 Update currency NBU                                    | To do               | Supervisor3 | 1/30/2025 5:22 PM |                           |       |
|                        | 5 Set AspNetCompatibilityEnabled true                    | To do               | Supervisor3 | 1/30/2025 5:09 PN |                           |       |
| F Tasks                | 6 Set AspNetCompatibilityEnabled true                    | To do               | Supervisor3 | 1/30/2025 5:08 PN |                           |       |

If the Current column is checked "yes" and the Create activity column is checked "no", the task is not created. A user receives a reminder to update courses in the bell

| iii Creatio 🕨 🕂      | Q Search_                                                |                                  |                      | -                            |                              | 3 :: 🔊                    | •   |
|----------------------|----------------------------------------------------------|----------------------------------|----------------------|------------------------------|------------------------------|---------------------------|-----|
| Q Search app <       | Tasks                                                    |                                  |                      |                              | + New                        | Reminders                 | ×°  |
| NBU exchange rates 🔹 | 🖿 Folders 📋 1/30/2025 till 1/30/2025 × 💄 Employee 🦉 Show | w canceled tasks O Only my tasks | Tag                  | -                            |                              | Postpone all 👻 Cancel all |     |
| 🛃 Lookups            | Q Search                                                 |                                  |                      | 2                            | summaries V                  | Today at 6:03 PM,         | · • |
| System settings      | Subject     Update currency NBU                          | Category<br>To do                | Owner<br>Supervisor3 | Start ¥<br>1/30/2025 6:03 PM | End + :<br>1/30/2025 6:03 PM | Today at 5:32 PM          |     |
| Discoss library      | 2 Update currency NBU                                    | To do                            | Supervisor3          | 1/30/2025 5:32 PM            | 1/30/2025 5:32 PM            | Update currency NBU       |     |
| Process library      | 3 Update currency NBU                                    | To do                            | Supervisor3          | 1/30/2025 5:22 PM            | 1/30/2025 5:22 PM            | Today at 5:22 PM,         | -   |
| F Activities         | 4 Update currency NBU                                    | To do                            | Supervisor3          | 1/30/2025 5:18 PM            | 1/30/2025 5:18 PM            | Update currency NBU       |     |
| 📕 Tasks              | 6 Set AspNetCompatibilityEnabled true                    | To do                            | Supervisor3          | 1/30/2025 5:08 PM            | 1/30/2025 5:08 PM            | Today at 5:18 PM,         | •   |
| Assounts             | 7 Set AspNetCompatibilityEnabled true                    | To do                            | Supervisor3          | 1/30/2025 5:06 PM            | 1/30/2025 5:06 PM            | Update currency NBU       |     |
| Accounts             | 8 Update currency NBU                                    | To do                            | Supervisor3          | 1/30/2025 5:04 PM            | 1/30/2025 5:04 PM            | Today at 5:09 PM,         |     |